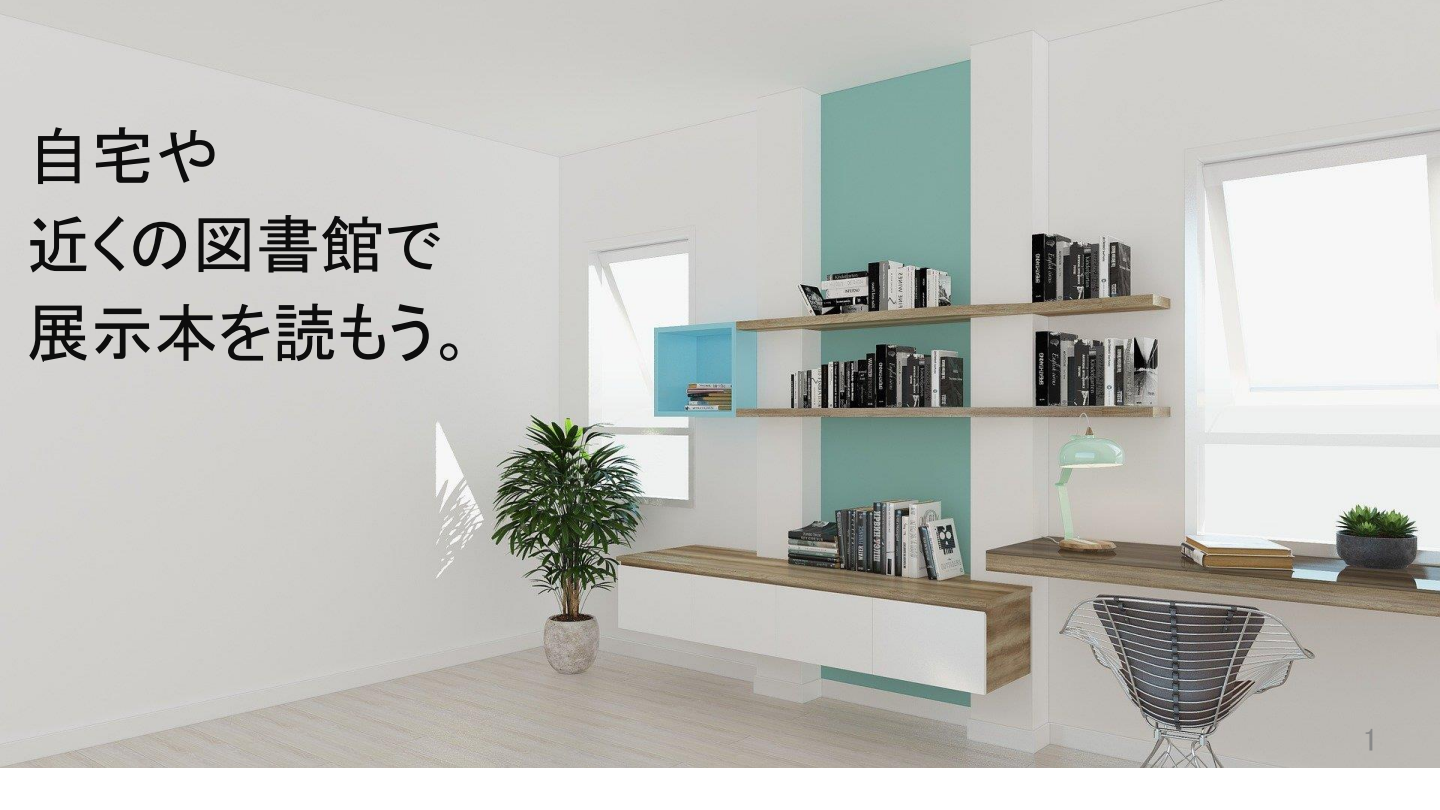

借りたい本が貸出中、共立の図書館に行く予定がない!という方は 電子書籍やお近くの公共図書館を利用してみませんか? (開館状況は、公共図書館のHP等をご確認ください)

### 展示本の入手の流れ

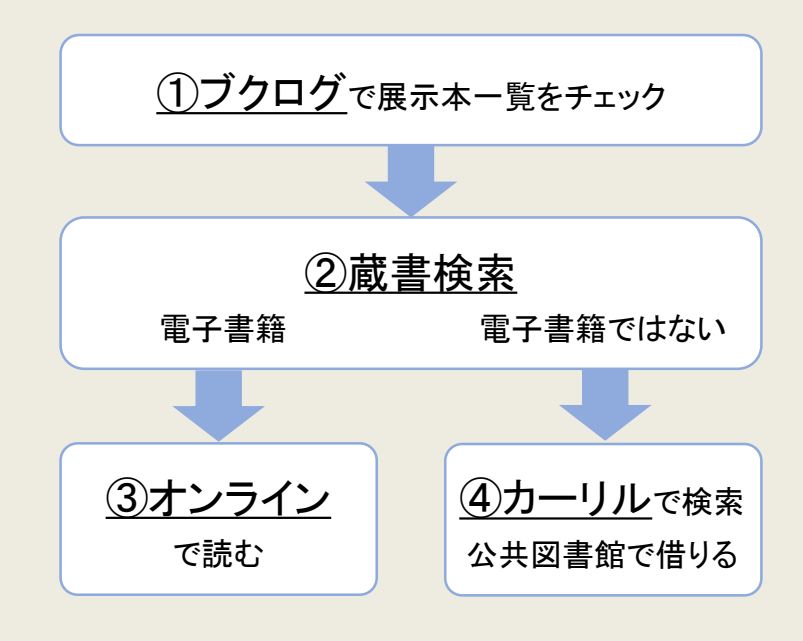

展示本入手までのフローチャートです。 まずは、展示本の一覧をブクログで確認しましょう。

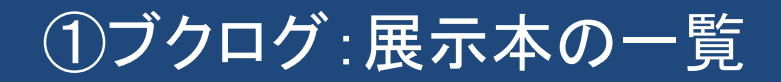

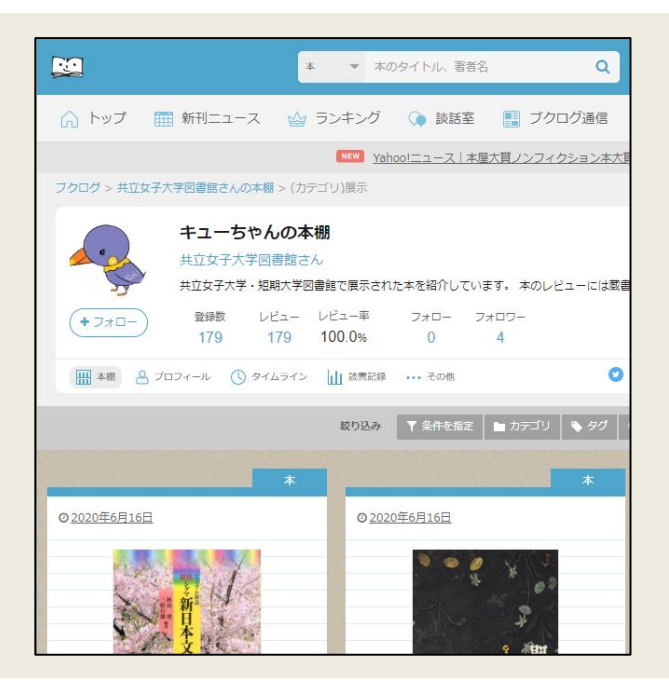

ブクログとは…

- ・本の感想や評価のチェック ・webやアプリで本棚作り
- ・読書の管理・記録

などができるサービス

### ブクログには、下のURL または 右のQRコードでアクセスしてください。

 $\label{eq:linear} https://booklog.jp/users/kyoritsulib?tag=2020\%2F9\%2F21_\%E 6\%9C\%AC\%E3\%81\%AE\%E8\%89\%B2\%E5\%B1\%95\&display=card$ 

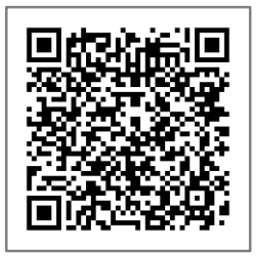

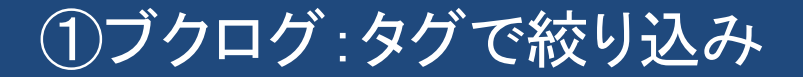

| フクログ > 共立女子大学回書館さんの本棚 > (読書状況)未設定 > > #2020/9/21_本の色展   ・ キューちやんの本棚   共立女子大学図書館さん   共立女子大学の書館さん   ・ ナロ女子大学、短期大学図書館で展示された本を紹介していまず。本のレビューには意書称   ・ ・   ・ フォロー   336 336   ・ フォロー   336 336   ・ マカロー   ション・レビューー シオロー   ・ フォロー   336 336   100.0% 0   ・ ・・・・・・・・・・・・・・・・・・・・・・・・・・・・・・・・・・・・ | タグを選択<br>→ 同じタグが付けられている、<br>似た内容の本に絞り込める。 |
|----------------------------------------------------------------------------------------------------|-------------------------------------------|
| 2020/9/21_本の色展   100 2020/3/2_ようこそ回書館へ   83   2020/8/29_岩波新書テラる式読書MAP:新社会人編   40 ] [2019/3/21_一回もかりられなかった本   30   2019/12/20_新書でレベルアップ ! 27 2020/6/19_紙で読みたい20冊   20   2019/12/21_書評キャンパス2019   19 ] 2020/9/26_オンライン授業を乗り切ろう !   18   × 宿じる                                                | 4                                         |

ブクログの本には、カテゴリごとに「タグ」が付けられています。 表示されている本が多すぎる場合には、 タグを指定して、似た内容の本に絞り込んでみましょう。

# ②共立図書館の蔵書検索

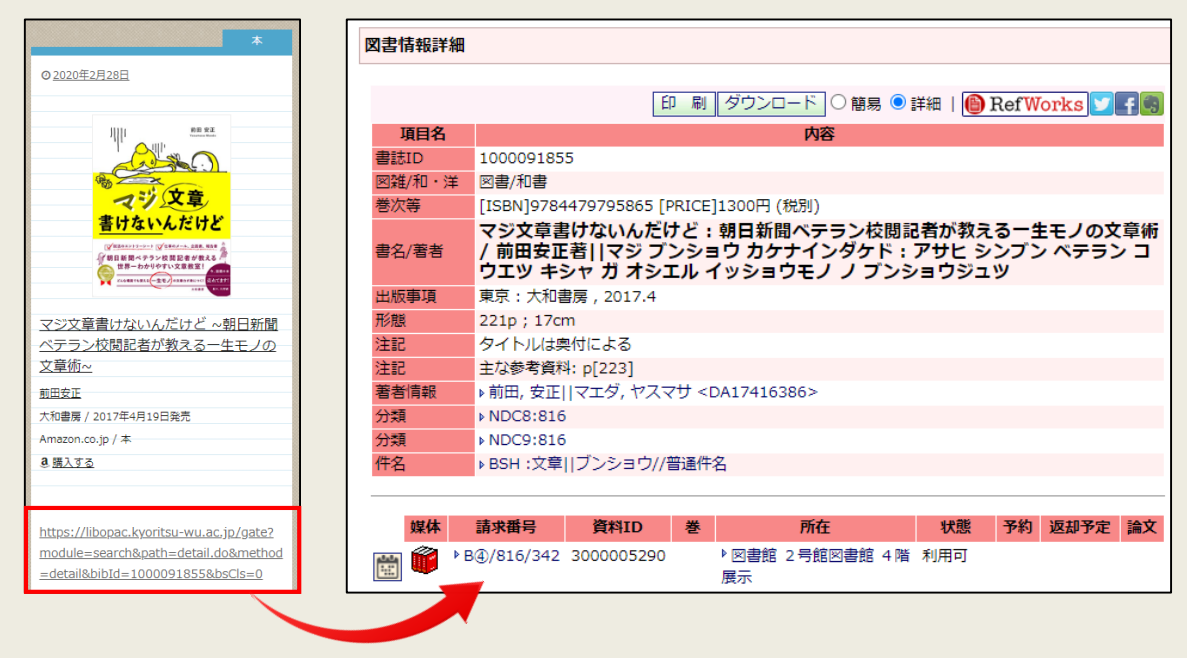

ブクログ内で、気になる本があれば下部のURLをクリックしましょう。 共立図書館の蔵書検索画面に移動します。

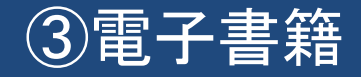

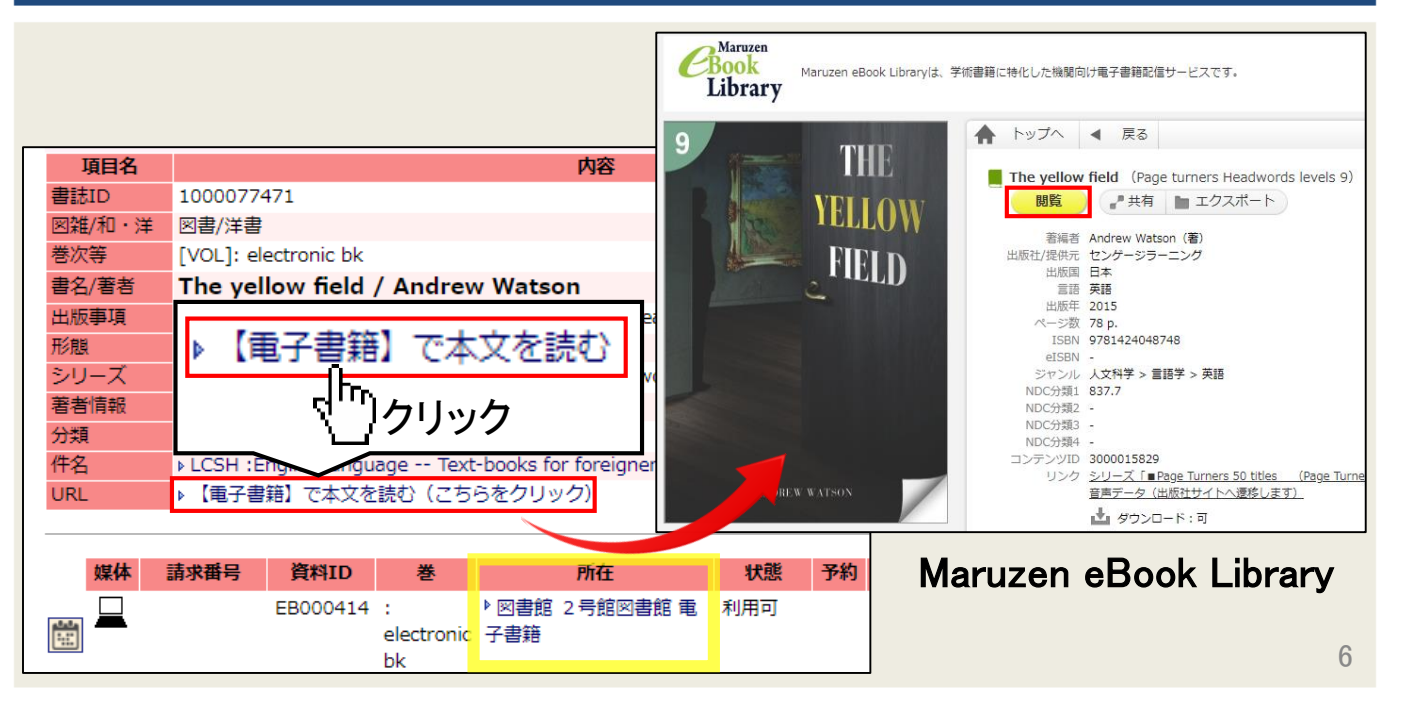

所在が「図書館 2号館図書館 電子書籍」の場合は、 「▶【電子書籍】 で本文を読む」をクリックしてください。 電子書籍の掲載ページへ移動します。 そのままご自宅のPCやスマホから本文をご覧ください。

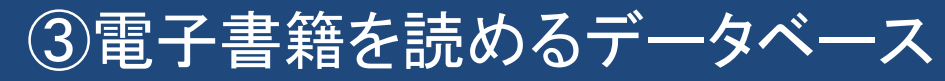

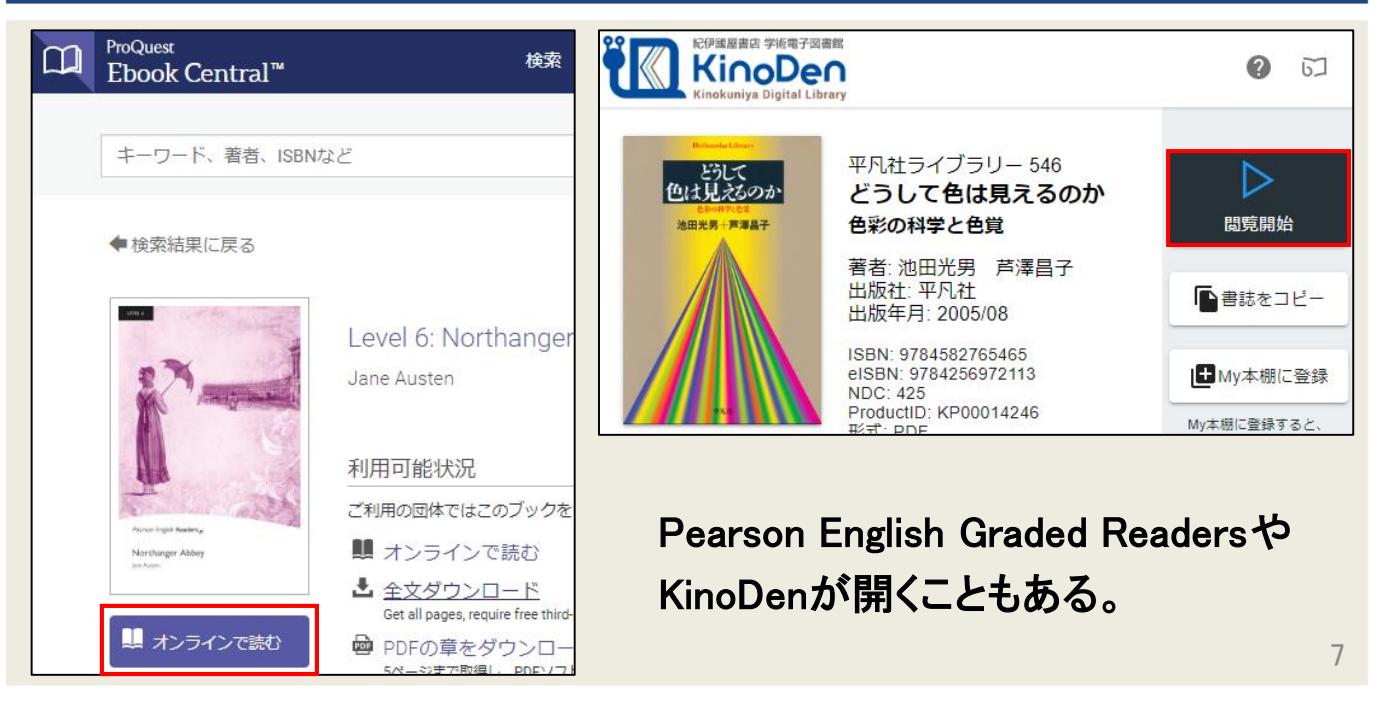

### 「▶【電子書籍】で本文を読む」をクリックした際、

Pearson English Graded ReadersやKinoDenが開くこともあります。 「オンラインで読む」や「閲覧開始」をクリックして本文を閲覧しましょう。

## ④カーリル:公共図書館で借りる

|           |                                                                                                    | 印刷       | ダウンロード 〇 簡易 🦲  | 詳細   🝈 | RefW  | orks 🔰 🛉 🖷  |                              |
|-----------|----------------------------------------------------------------------------------------------------|----------|----------------|--------|-------|-------------|------------------------------|
| 項目名       |                                                                                                    |          | 内容             |        |       |             | )      単田安正                  |
| 書誌ID      | 1000091855                                                                                                    |          |                |        |       |             |                              |
| 図雑/和・洋    | 図書/和書                                                                                                    |          |                |        |       |             |                              |
| 巻次等       | [ISBN]97844797958                                                                                                    | 5 [PRICE | ]1300円 (税別)    |        |       |             |                              |
| 書名/著者     | マジ文章書けないんだけど:朝日新聞ペテラン校閲記者が教える一生モノの文章術<br>/ 前田安正著  マジ ブンショウ カケナインダケド:アサヒ シンプン ペテラン コ<br>ウエツ キシャ ガ オシエル イッショウモノ ノ プンショウジュツ |          |                |        |       |             | マジン草<br>書けないんだけど             |
| 出版事項      | 東京 : 大和書房 , 2017                                                                                                    | .4       |                |        |       |             | 第日新聞ペテランな際記者が増える<br>一キネイの文書店 |
| 形態        | 221p ; 17cm                                                                                                    |          |                |        |       |             |                              |
| 注記        | タイトルは奥付による                                                                                                    |          |                |        |       |             |                              |
| 注記        | 主な参考資料: p[223]                                                                                                    |          |                |        |       |             |                              |
| 著者情報      | ▶前田, 安正  マエダ, †                                                                                                    | ママサ <    | DA17416386>    |        |       |             |                              |
| 分類        | ▶ NDC8:816                                                                                                    |          |                |        |       |             |                              |
| 分類        | ▶NDC9:816                                                                                                    |          |                |        |       |             |                              |
| 件名        | ▶BSH :文章  ブンショウ//普通件名                                                                                                    |          |                |        |       |             |                              |
|           |                                                                                                    |          |                |        |       |             | 他のサードハーリル                    |
| 10011     | ST-AND MANAGE                                                                                                    |          | ~+             | 4.0.56 | 78.44 | VERTER SALE |                              |
| <b>媒体</b> | 請求番号 資料Ⅱ                                                                                                    | 李        | Phf±           | 状態     | 予約    | 返却予定 論义     |                              |
| 🏎 🛍 🕨     | 3④/816/342 3000005                                                                                                    | 290      | ▶図書館 2号館図書館 4階 | 皆 利用可  |       |             |                              |

展示本が電子書籍でない場合は、公共図書館で借ります。 図書情報詳細の右側にある「カーリル」をクリックしましょう。 カーリルHPへ移動します。カーリルは、 全国の公共図書館の蔵書情報・貸出状況を検索できるサービスです。

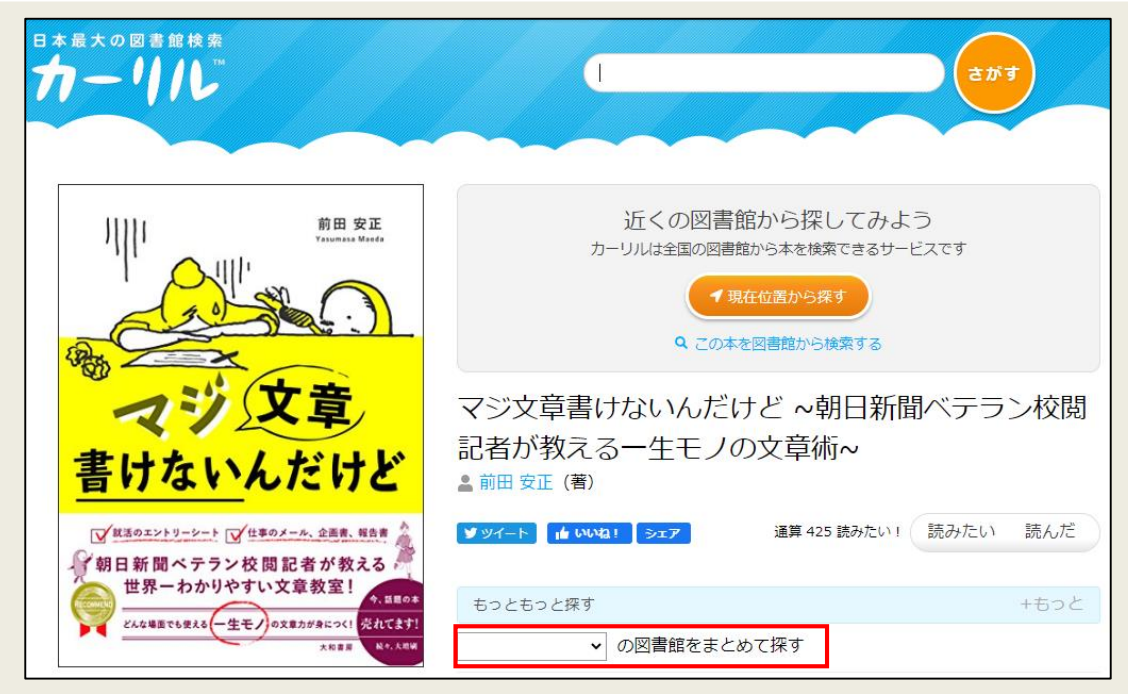

### 都道府県内の図書館を一度に探せます。

「〇〇の図書館をまとめて探す」の又をクリックし、探したいエリアの 都道府県を選択しましょう。

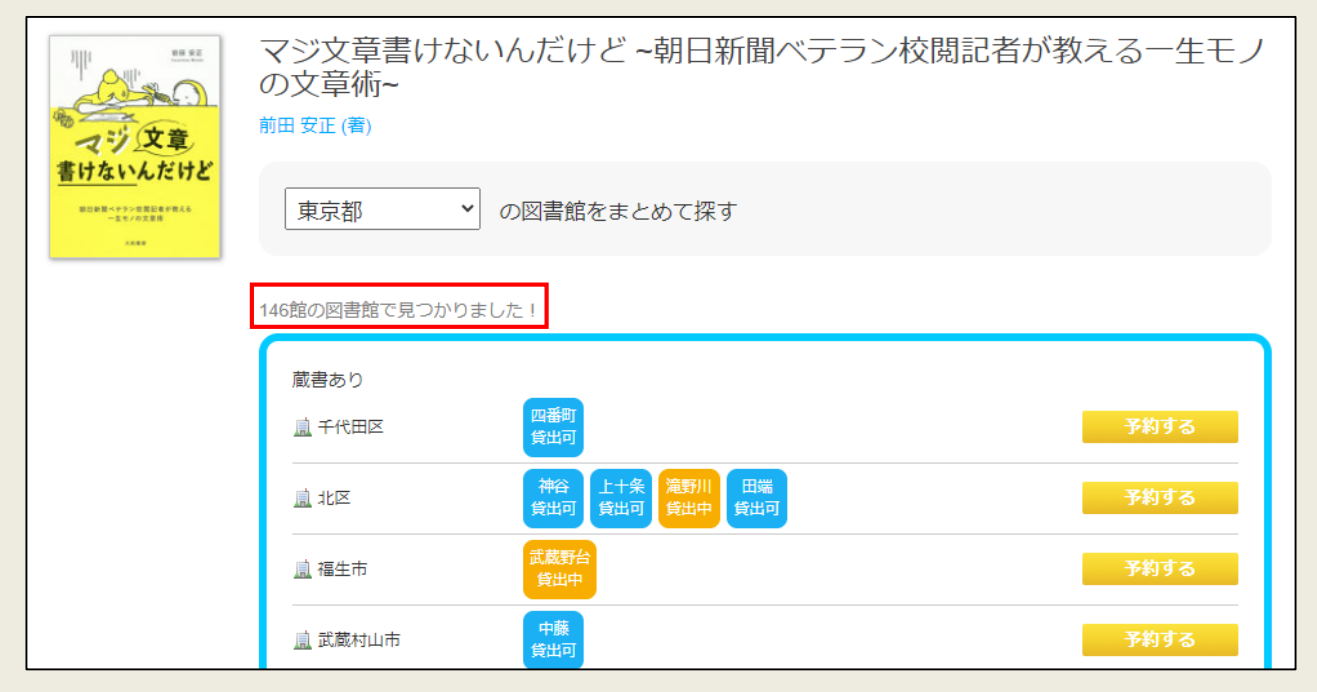

#### 家の近くの図書館の所蔵を探せます。

10

「東京都」の図書館をまとめて探した結果、146館の図書館が 所蔵していると分かりました。一覧をみると、具体的にどの図書館が 所蔵しているのか、現在借りられるのかといった情報が並んでいます。 家の近くの図書館に所蔵がないか確認しましょう。

まとめ

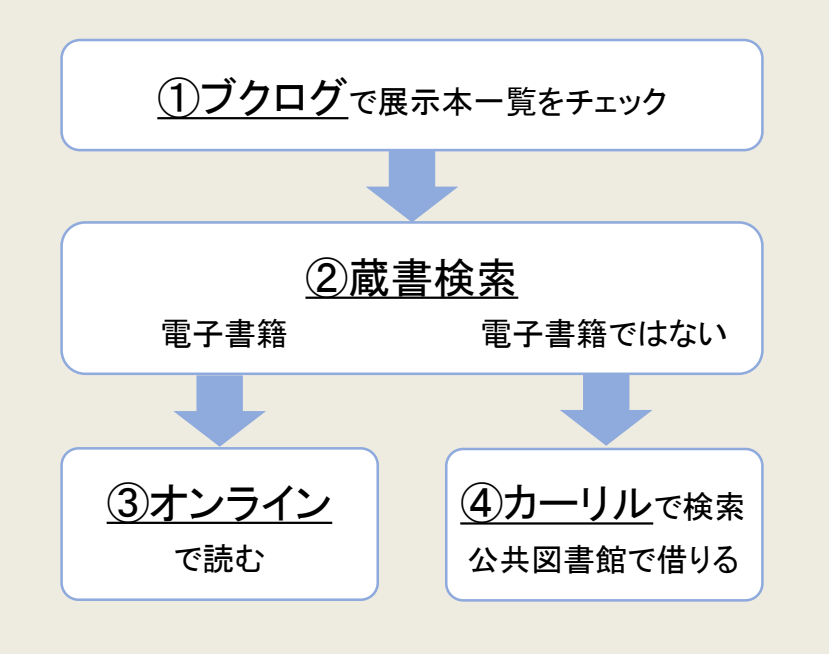

まとめです。

展示本が貸出中の場合や、共立の図書館に来られない場合は、

フローチャートを参考に

電子書籍や公共図書館を活用して展示本を読みましょう。